## Anmeldung zur Teilnahme an den Proseminaren und Quellenübungen der Alten Geschichte im SoSe 25

**Anmeldezeitraum**: 08.04.2025, 00:01 Uhr-10.04.2025, 23:55 Uhr; Vergabedatum: 11.04.2025, Rückmeldung zu den Anmeldungen per heiCO-Nachricht voraussichtlich im Laufe des Vormittags

Bitte beachten Sie: Sie erhalten jeweils höchstens einen Platz in einem Proseminar und einen Platz in einer Quellenübung auch wenn Sie für mehrere Veranstaltungen eines Typs priorisierte Belegwünsche hinterlegt haben! Sie sollten dennoch in beiden Anmeldeverfahren (also sowohl für die Proseminare als auch für die Quellenübungen) auf jeden Fall mehrere Belegwüsche angeben, damit Sie eine Alternative haben, falls in der Veranstaltung mit der höchsten Priorität keine Plätze mehr zur Verfügung stehen.

## Schritte zum Belegen eines Proseminars (Verfahren für Quellenübungen funktioniert genauso)

a) In der heiCO-App "Mein Studium" werden die Veranstaltungen geordnet nach Basismodulen angezeigt. Für **Studierende des BA Alte Geschichte** heißt das: Sie finden Proseminare aus dem Bereich der griechischen Geschichte nur unter "Basismodul Griechische Geschichte", Proseminare aus dem Bereich der römischen Geschichte nur unter "Basismodul Römische Geschichte". Veranstaltungen, die beiden Epochen zugeordnet werden können, werden in beiden Basismodulen angezeigt. Bitte achten Sie hier darauf, für welche Epoche Sie sich die Veranstaltung anrechnen lassen möchten!

Für alle Studierenden gilt: Informieren Sie sich über die Inhalte der Veranstaltungen und legen Sie für sich eine Priorisierung fest. Die Kommentare zu den Veranstaltungen finden Sie in den entsprechenden heiCO-Einträgen sowie in der pdf-Version unseres KVV auf der Website des SAGE.

b) Machen Sie sich – bitte möglichst frühzeitig – mit der Anleitung zum Belegverfahren vertraut, die alle Schritte noch einmal im Detail (und bebildert) nachvollzieht:

https://backend.uni-heidelberg.de/de/dokumente/anleitung-zur-anmeldung-zulehrveranstaltungen-ueber-die-applikation-mein-studiumpdf/download

c) Nach dem Start der Anmeldefrist (08.04.2025) wird in der heiCo-Übersicht bei den einzelnen Veranstaltungen der Button "LV-Anmeldedetails einsehen" in "LV-Anmeldung" geändert und aktiv geschaltet. Ab diesem Zeitpunkt können Sie Ihren Belegwunsch unter Angabe der Priorität hinterlegen. Vergessen Sie nicht, über das Dropdown-Menü Ihren Studiengang auszuwählen. Bitte vergeben Sie Prioritäten nur für Veranstaltungen, die Sie auch tatsächlich besuchen könnten, d.h. die sich beispielsweise nicht mit anderen Veranstaltungen Ihres Studienplans überschneiden. Es macht keinen Sinn, Prioritäten zu vergeben, wenn Sie die Veranstaltung zu den genannten Zeiten sicher nicht belegen können werden. Damit nehmen Sie Kommiliton:innen eventuell auch Plätze weg.

d) Nachdem Sie Ihre Prioritäten vergeben und Ihre Anmeldung übermittelt haben, muss Ihnen die Meldung "Anmeldung erfolgreich durchgeführt" angezeigt werden. Wenn Sie nur die Meldung "Belegwunsch erfasst" sehen, ist die Anmeldung noch nicht abgeschlossen (etwa weil Voraussetzungen nicht erfüllt sind o.Ä.)!

e) Nach der Vergabe am 11.04.2025 werden Sie per heiCO-Nachricht darüber informiert, in welchen Veranstaltungen Sie einen Platz erhalten haben und dies auch in der App "Meine Lehrveranstaltungen" einsehen.